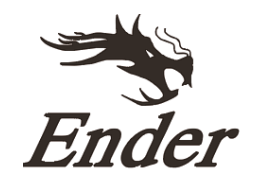

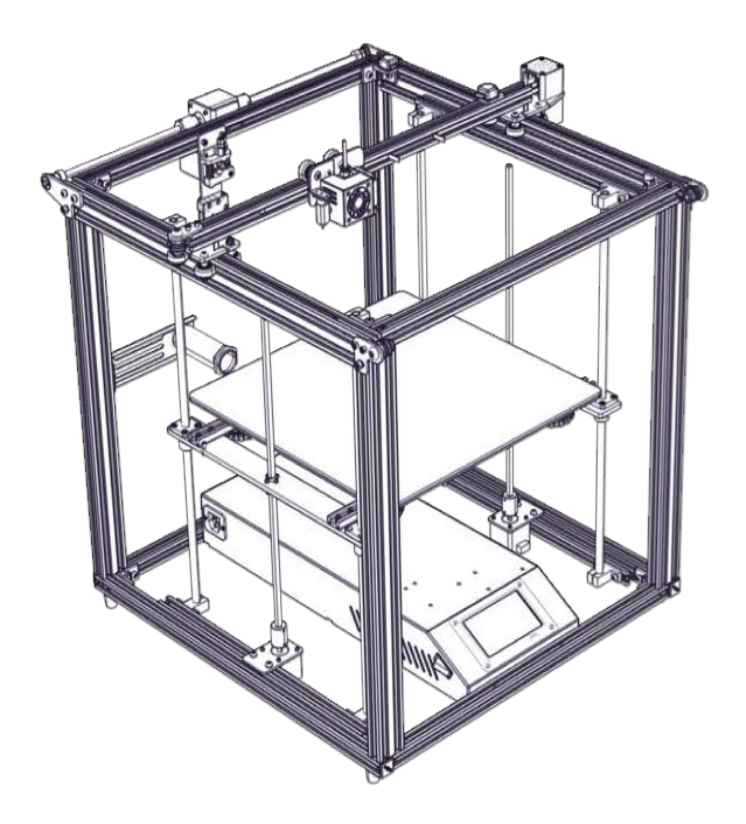

# 3D Tiskárna Ender-5 Plus

Uživatelský manuál

Vážený zákazníku,

děkujeme Vám za zakoupení našeho produktu. Prosíme, pečlivě si přečtěte následující instrukce před prvním použitím a uživatelský manuál si uschovejte pro pozdější užití. Zejména dbejte na bezpečnostní pokyny. Pokud máte jakékoliv dotazy či připomínky ohledně přístroje, prosíme, obraťte se na zákaznickou linku.

www.alza.cz/kontakt

Dovozce Alza.cz a.s., Jankovcova 1522/53, Holešovice, 170 00 Praha 7, www.alza.cz

# Varování

- Nepoužívejte tiskárnu jiným způsobem, než je popsáno, aby nedošlo ke zranění osob nebo poškození majetku.
- Neumisťujte zařízení do blízkosti zdrojů tepla nebo hořlavých či výbušných předmětů. Doporučujeme jej umístit do dobře větraného a málo prašného prostředí.
- Nevystavujte zařízení prudkým vibracím nebo nestabilnímu povrchu, protože by to mohlo způsobit špatnou kvalitu tisku.
- Před tím, než použijete experimentální filamenty, použijte prosím doporučené filamenty jako je ABS a PLA, abyste zabránili zablokování extruderu a poškození zařízení.
- Nepoužívejte jiný napájecí kabel než ten, který je součástí dodávky. Vždy používejte uzemněnou tří kolíkovou zásuvku.
- Během provozu se nedotýkejte trysky nebo vyhřívané desky, protože by mohly být horké. Během používání udržujte ruce mimo zařízení, aby nedošlo k popálení nebo zranění osob.
- Při práci se zařízením nenoste rukavice ani volný oděv. Takové oblečení se může zamotat do pohyblivých částí, což může vést k popáleninám, možnému zranění nebo poškození zařízení.
- Po tisku použijte dodané nástroje k vyčištění filamentu na trysce, dokud je ještě horká. Nedotýkejte se trysky rukama přímo.
- Zařízení často čistěte. Při čištění vždy vypněte napájení a otřete zařízení suchým hadříkem, abyste odstranili nečistoty. Před každým tiskem očistěte rám a kolejnici čističem na sklo nebo izopropylalkoholem, abyste dosáhli konzistentních výsledků.
- Děti do 10 let by neměly zařízení používat bez dozoru.

# Úvod

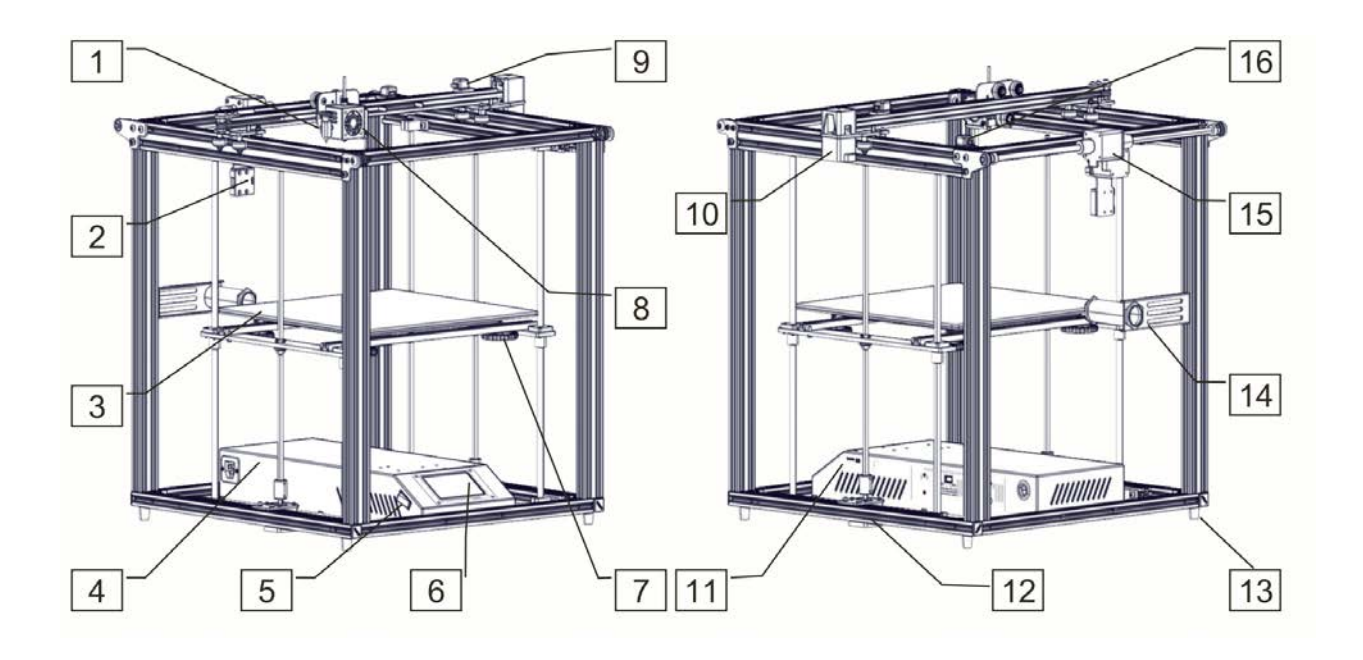

| <b>1.</b> Vyrovnávací<br>zařízení | <b>5.</b> Spínač   | <b>9.</b> Koncový spínač<br>osy X | <b>13.</b> Antivibrační<br>podložky |
|-----------------------------------|--------------------|-----------------------------------|-------------------------------------|
| <b>2</b> . Detektor<br>filamentu  | <b>6.</b> Displej  | <b>10.</b> Motor osy X            | 14. Držák filamentu                 |
| <b>3.</b> Tisková<br>platforma    | 7. Nivelační šroub | <b>11.</b> TF karta a USB         | <b>15.</b> Motor osy Y              |
| 4. Ovládací box                   | <b>8.</b> Hotend   | <b>12</b> . motor osy Z           | <b>16.</b> Koncový spínač<br>osy Y  |

# Obecný seznam

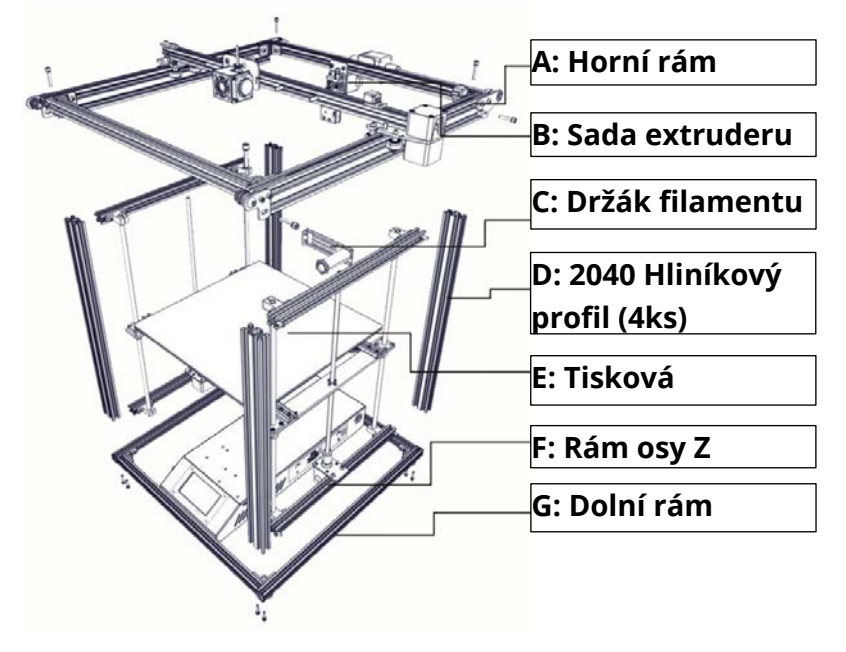

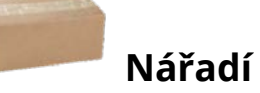

| č. | obrázek      | jméno               | ks    |
|----|--------------|---------------------|-------|
| 1  |              | Klíč a šroubovák    | sada  |
| 2  |              | TF karta a čtečka   | 1sada |
| 3  |              | Špachtle            | 1     |
| 4  | $\checkmark$ | Kleště              | 1     |
| 5  |              | 0,4mm Čistič trysky | 1     |
| 6  |              | Napájecí kabel      | 1     |
| 7  |              | Filament (200g)     | 1     |
| 8  | 🖦 🐠          | Náhradní díly       | 1sada |
| 9  | 0            | USB                 | 1     |

# Montáž rámu část 1.

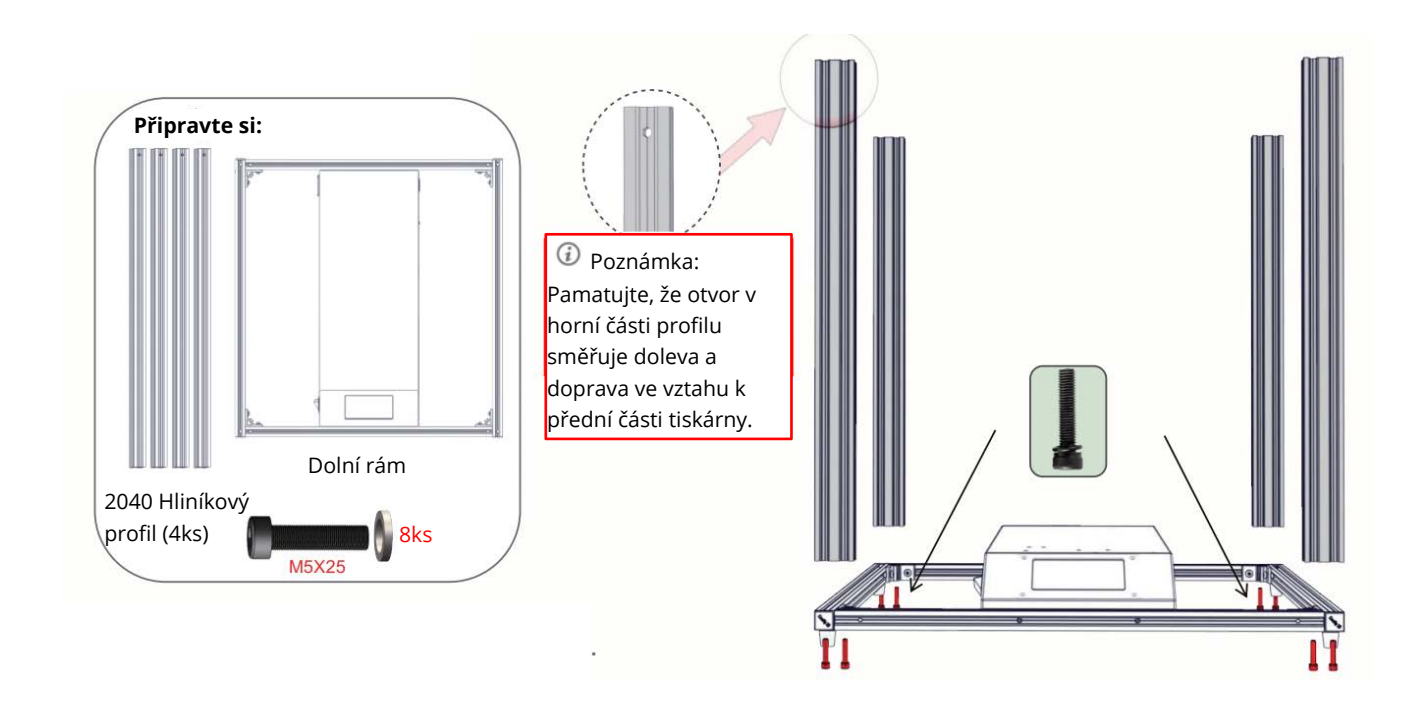

Krok 1. Přední část dolního rámu držte směrem k sobě.

**Krok 2.** Vezměte jeden hliníkový profil a umístěte jej do rohu dolního rámu a srovnejte jej s rohem. Všimněte si otvoru v horní části profilu. Pomocí 2 M5x25 šroubů a přiložených podložek připevněte profil k dolnímu rámu.

Krok 3. Namontujte zbývající hliníkové profily stejným způsobem jako v kroku 3.

# Montáž rámu část 2.

Image: With the second second sec

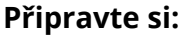

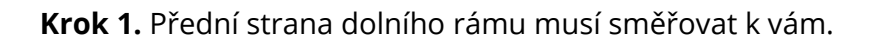

#### Krok 2.

- 1. Umístěte horní rám na všechny čtyři profily.
- 2. V horní části vyrovnejte profily s předvrtanými otvory pro šrouby.
- 3. Otvory v horní části utáhněte.
- 4. Upevněte šrouby M5x25 a přiložené podložky v každém rohu.
- 5. Po utažení 4 šroubů nahoře, použijte 4 šrouby M5x25 a přiložené podložky k upevnění zboku.
- 6. Profily musí být v příslušném otvoru na vnější hraně rámu.

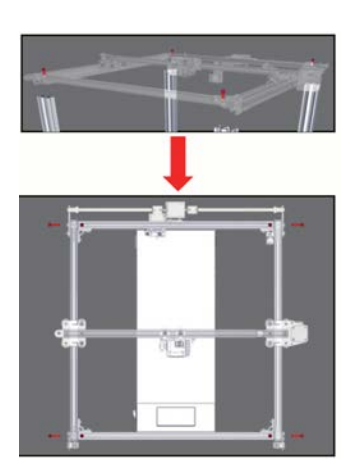

i Pozn.:

 Utáhněte čtyři šrouby nahoře a poté utáhněte boční šrouby.

2. Pasivní blok osy Y na horní straně můžete nastavit tak, aby se upravila těsnost jeho rozvodového řemene.

# Montáž rámu část 3.

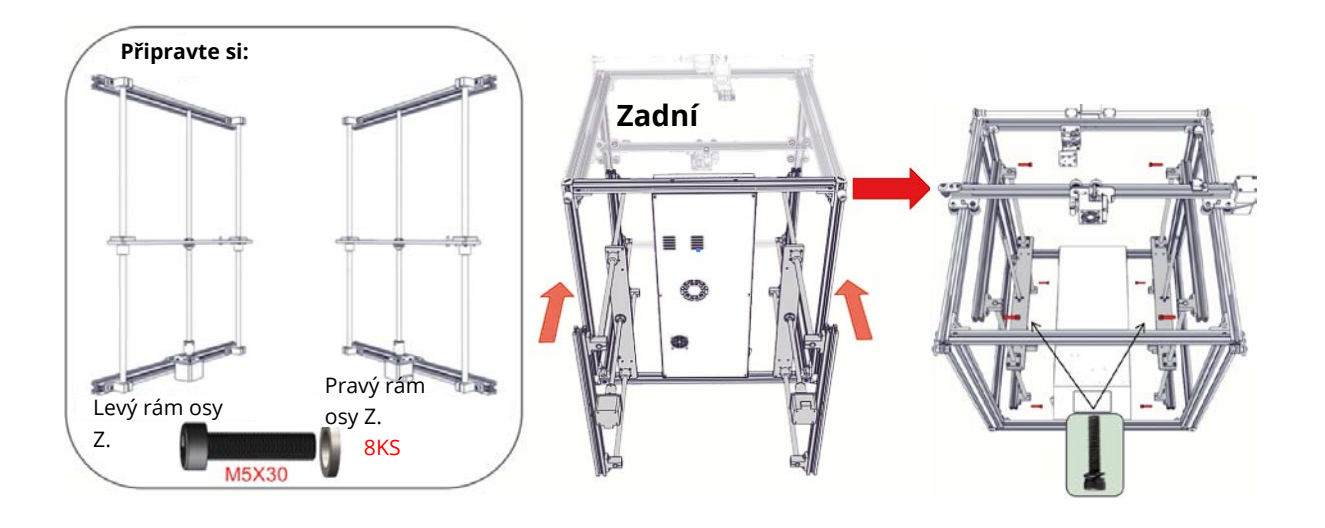

Krok 1. Ujistěte se, že přední část dolního rámu směřuje k vám.

**Krok 2.** Umístěte oba rámy osy Z dovnitř již sestaveného rámu. Rámy osy Z namontujte na levý a pravý profil horního rámu a vyrovnejte s profily. Ujistěte se, že je motor dole a připevněte rám ke spodní a horní sestavě v každém rohu pomocí šroubu M5x30 a přiložené podložky. Horní a spodní montážní výlisky budou mít odpovídající předvrtané otvory pro tyto šrouby.

**Krok 3.** Po dokončení instalace zkontrolujte, zda se vaše osa Y může hladce pohybovat. Pokud jí něco brání v pohybu a otírá se o profil, nastavte excentrickou matici a znovu sestavte rám osy Z.

## Montáž rámu část 4.

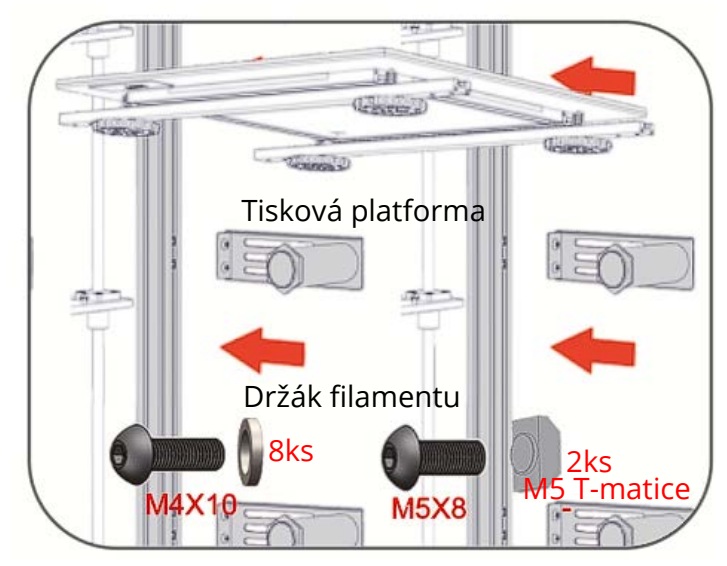

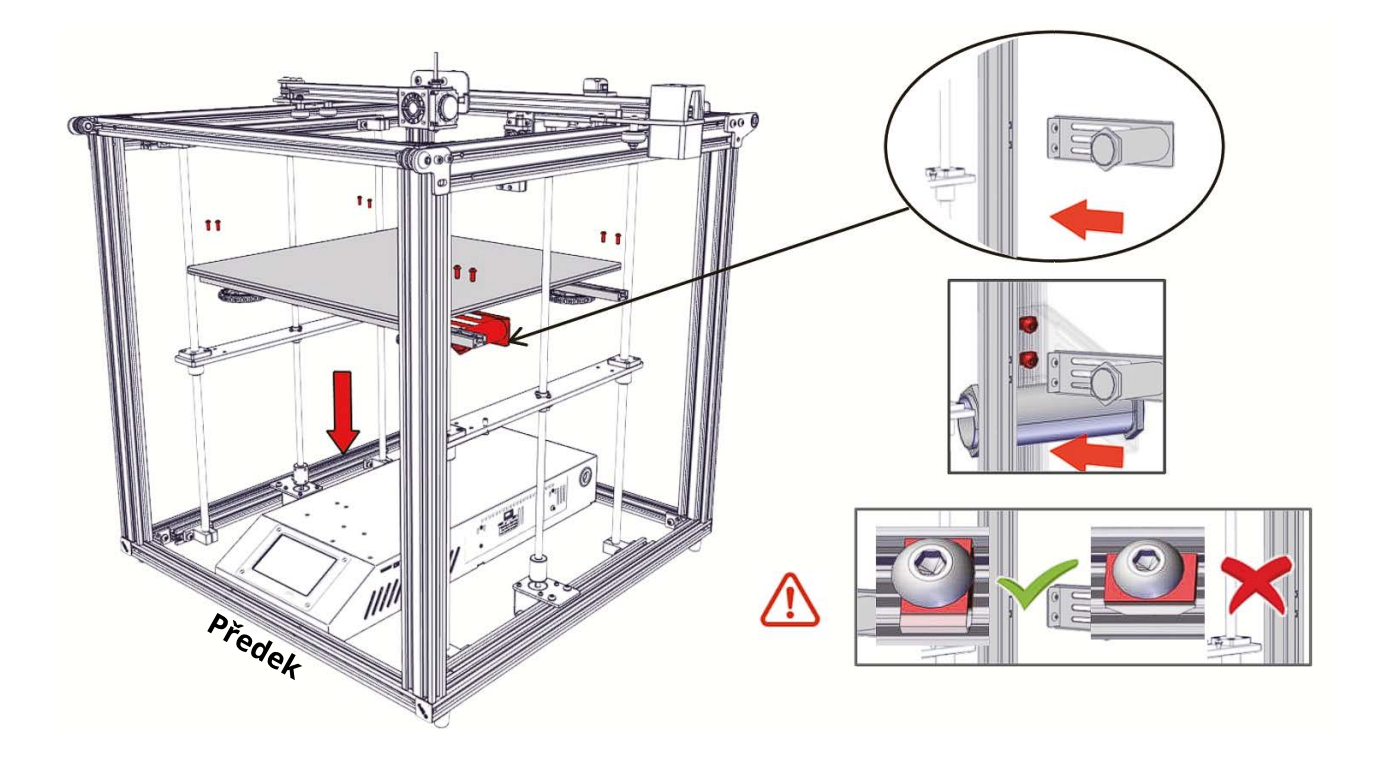

**Krok 1.** Ujistěte se, že přední část základny (b) směřuje k vám. Položte tiskovou platformu na nosnou desku dvojitého rámu osy Z a srovnejte ji s profilovými otvory.

**Krok 2.** Pomocí 4 šroubů M4x10 připojte tiskovou platformu k nosné desce na rámu osy Z. Ujistěte se, že tisková platforma je plochá a všech šest šroubů je bezpečně připevněno.

**Krok 3.** Následně protáhněte šroub s vnitřním šestihranem M5x8 otvorem na držáku filamentu, poté protáhněte matici M5 a opatrně ji otočte. Neutahujte. Otočte T-matici M5, do polohy rovnoběžné s drážkou profilu a zasuňte ji. Horní T-matice M5 na držáku filamentu je rovnoběžná s profilem a srovnaná, poté utáhněte šroub imbusovým klíčem a T-matici M5 utáhněte do polohy kolmo k drážce profilu.

# Připojení kabelu:

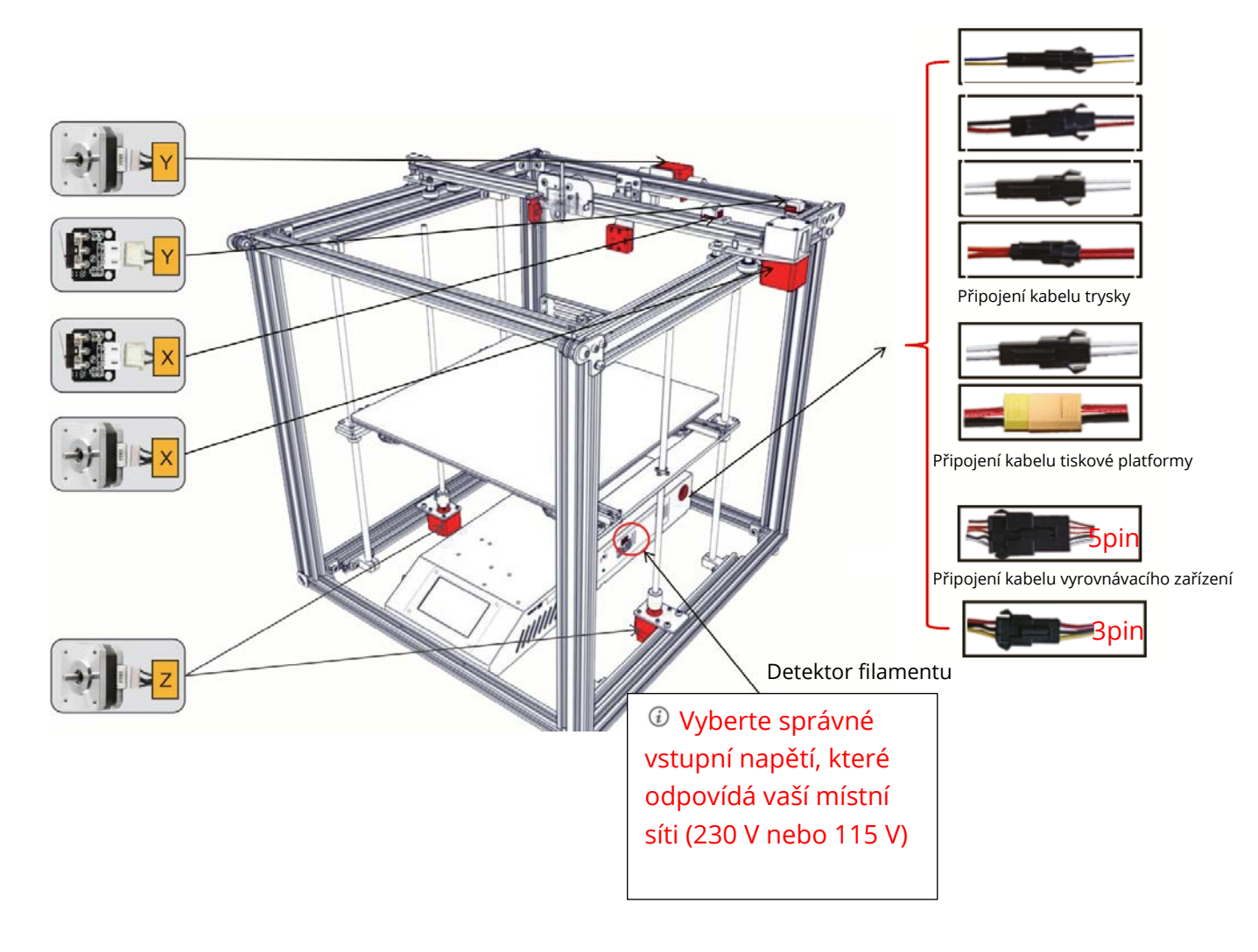

# Informace o displeji

|                         | Auto                     |
|-------------------------|--------------------------|
| Tisk                    | Manuál                   |
|                         | Chlazení                 |
|                         | Ventilátor               |
|                         |                          |
|                         | Vyrovnání                |
|                         | Doplnění                 |
|                         | Přesunutí                |
|                         | Zakázat motor            |
|                         | Informace o tisku        |
|                         | Jazyk                    |
|                         |                          |
| Print Temp Settings     |                          |
|                         |                          |
| 🖲 29 / 0 °C 🛞 29 / 0 °C |                          |
|                         | Nastavte teplotu         |
|                         | tiskove platformy        |
|                         | Aktuální teplota tiskové |
|                         | platformy                |
|                         | Nastavte teplotu trysky  |
|                         | Aktuální teplota trysky  |
|                         |                          |

-

| Informace o displeji |            |                                               |          |                           |                       |              |
|----------------------|------------|-----------------------------------------------|----------|---------------------------|-----------------------|--------------|
| Hlavní Menu          | Sub Menu   | Vysvětlení                                    |          |                           |                       |              |
|                      |            | Stop                                          |          |                           |                       |              |
|                      |            | Pozastavit / Pokračovat                       |          |                           |                       |              |
|                      |            |                                               |          | Rycl                      | hlost tisku           |              |
| Tisk                 | Vybraný    | Nastavení                                     |          | Teplota trysky            |                       |              |
|                      | soubor     |                                               |          | Teplota tiskové platformy |                       |              |
|                      |            |                                               |          | Offs                      | et osy Z              |              |
|                      |            |                                               |          | Ven                       | tilátor               |              |
|                      |            |                                               | Ven      | tilát                     | or (vyp/zap)          |              |
|                      | Auto       |                                               | PLA      |                           | 5 (185°/220°)         |              |
| Teplota              | Manuál     |                                               | Př       | edeh                      | iřát trysku           |              |
|                      |            | Předehřát tiskovou platformu                  |          |                           |                       |              |
|                      | Chlazení   | Ano/Ne                                        |          |                           |                       |              |
|                      | Ventilátor | · Vyp/Zap                                     |          |                           |                       |              |
|                      |            | Z-axis: Z Home, +0.1mm, -0.1mm                |          |                           |                       |              |
|                      |            | AUX                                           | Kli      | knutím na čísla (① ~ ⑤)   |                       | 1~5)         |
|                      |            | vyrovnání pomůžete vyrovnat                   |          | •••                       |                       |              |
|                      | Vyrovnání  | í AUTOMATICKÉ vyrovnání (spínač)              |          |                           | Automatick            | é vyrovnání, |
|                      |            |                                               |          | ź)                        | prosím čeke           | ejte         |
|                      |            | Zkontro                                       | olujte h | ladir                     | nu (parametry měření) |              |
| Nastavení            | Doplnění   | Vyjmutí                                       |          |                           |                       |              |
|                      |            | "Krmení"                                      |          |                           |                       |              |
|                      | Pohyb      | Osa X                                         | Osa `    | Y                         | Osa Z                 | Z Home       |
|                      | Zakázat    | Ano/Ne                                        |          |                           |                       |              |
|                      | motor      |                                               |          |                           |                       |              |
|                      | Jazyk      | angličtina / čínština                         |          |                           |                       |              |
|                      | Informace  | Typ zařízení, verze firmwaru, velikost tisku, |          |                           |                       |              |
| o tiskárně 🛛 web     |            |                                               |          |                           |                       |              |

### Vložení filamentu

#### 1. Předehřev

Metoda 1

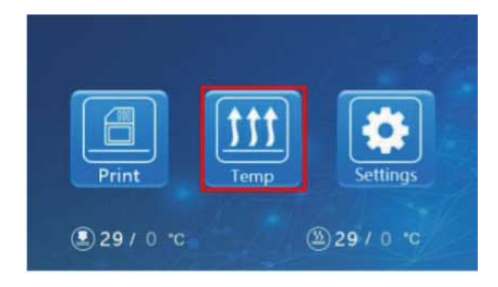

Metoda 2

| Print 29 / 0 *c     | Temp Settings     |
|---------------------|-------------------|
| Set temp            | 5                 |
| Nozzle preheat 0    | C~260°C Cool down |
| Nozzle temp:29      |                   |
| Hot-bed preheat : 0 | 0~110°C Cool down |
| Hot-bed temp: 29    | all the state     |

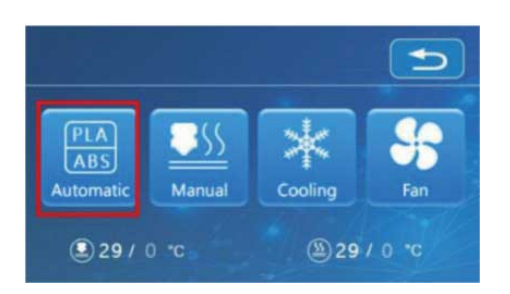

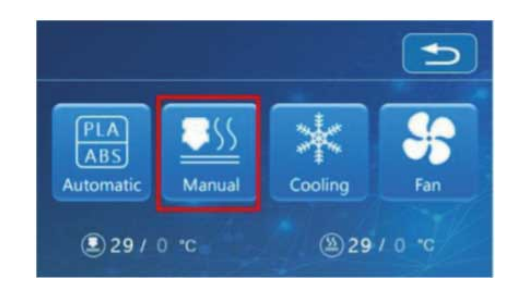

| Set temp    |                  |           |
|-------------|------------------|-----------|
| Nozzle pre  | 200              | Cool down |
| Nozzie te   | 123 <del>€</del> | T AR      |
| Hot-bed pre | 789              | Cool down |
| Hot-bed t   |                  |           |

#### 2. "Krmení"

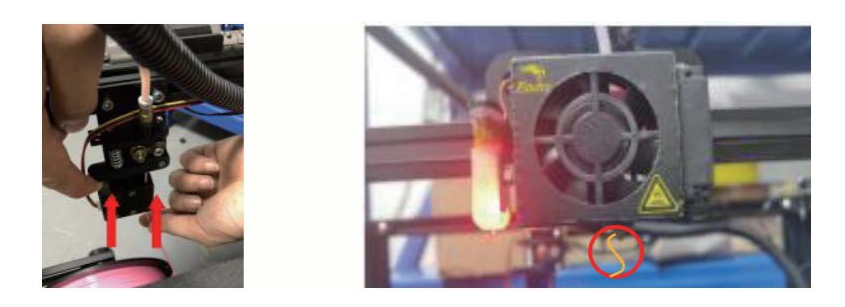

Stiskněte a podržte páčku extruderu a poté vložte 1,75 mm filament malým otvorem extruderu. Pokračujte v krmení, dokud neuvidíte filament vycházet z trysky.

#### Tipy: Jak vyměnit filament

- 1. Odřízněte starý filament těsně nad extruderem a pomalu přidávejte nový.
- 2. Poté, co je tryska předehřátá, zatlačte starý filament trochu dolů a rychle ho vytáhněte, poté vložte nový.

# AUX vyrovnání:

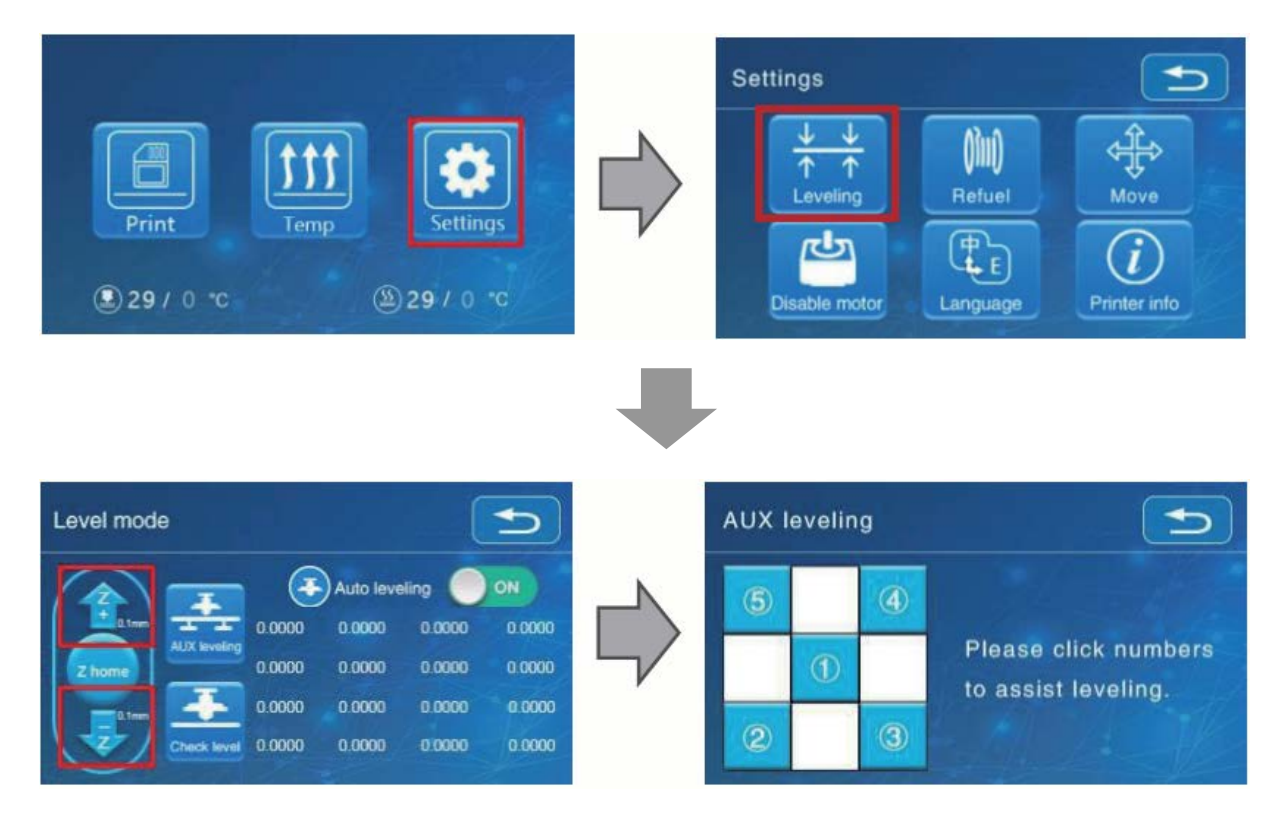

1. Před počátečním vyrovnáním mírně utáhněte čtyři vyrovnávací matice ve spodní části platformy.

2. Vyberte "Nastavení"  $\rightarrow$  "Režim vyrovnání"  $\rightarrow$  "Vyrovnání AUX", klikněte na číslo 2.

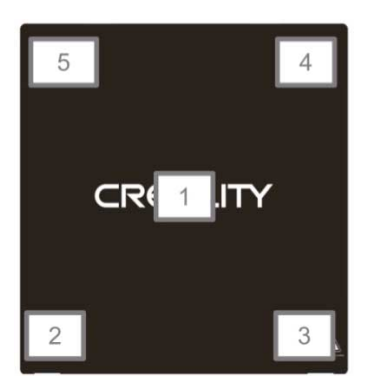

3. Otáčením knoflíku dole upravte výšku platformy. K úpravě použijte kus papíru A4 (standardní papír pro tiskárnu) a ujistěte se, že tryska na papír lehce tlačí.

4. Dokončete nastavení ve všech 4 rozích.

- 5. Kliknutím na číslo 1 otestujte uprostřed výšku platformy.
- 6. V případě potřeby opakujte výše uvedené kroky jednou nebo dvakrát.

| <br> | 🛞<br>Tryska je příliš daleko od<br>platformy.                                     |
|------|-----------------------------------------------------------------------------------|
| <br> | Filament se vytlačuje<br>rovnoměrně, pouze se lepí<br>na plošinu.                 |
|      | ①<br>Tryska je příliš blízko k<br>plošině a filament není<br>dostatečně vytlačen. |

# Auto vyrovnání:

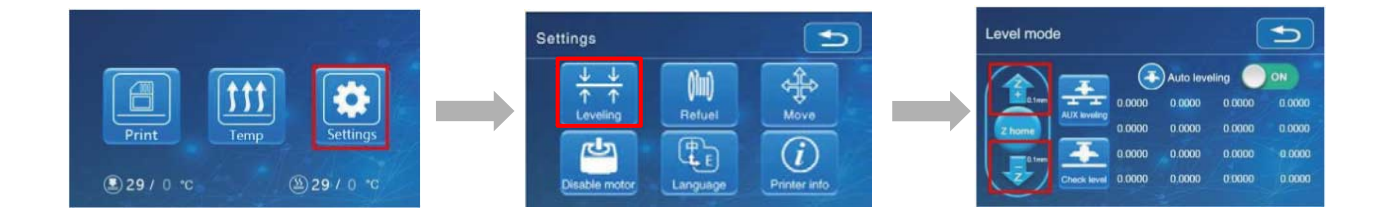

1. V "Nastavení"  $\rightarrow$  "Režim vyrovnání "

2. Spárová měrka 0,2 mm mezi tryskou a platformou  $\rightarrow$  Pokud je mezera příliš úzká nebo příliš široká, kliknutím na "Z +" nebo "Z-" na rozhraní upravte mezeru o něco více než 0,2 mm (vzdálenost mezi tryskou a platformou by měla být asi 0,2 mm).

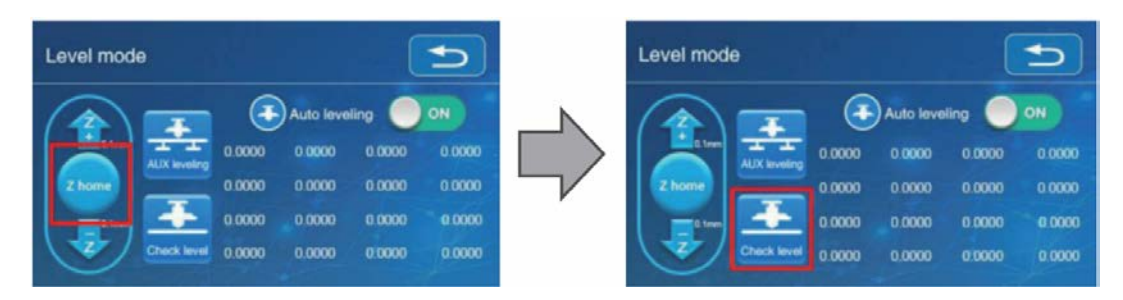

Vraťte hotend do původní výchozí polohy

#### Automatické vyrovnání tiskové platformy

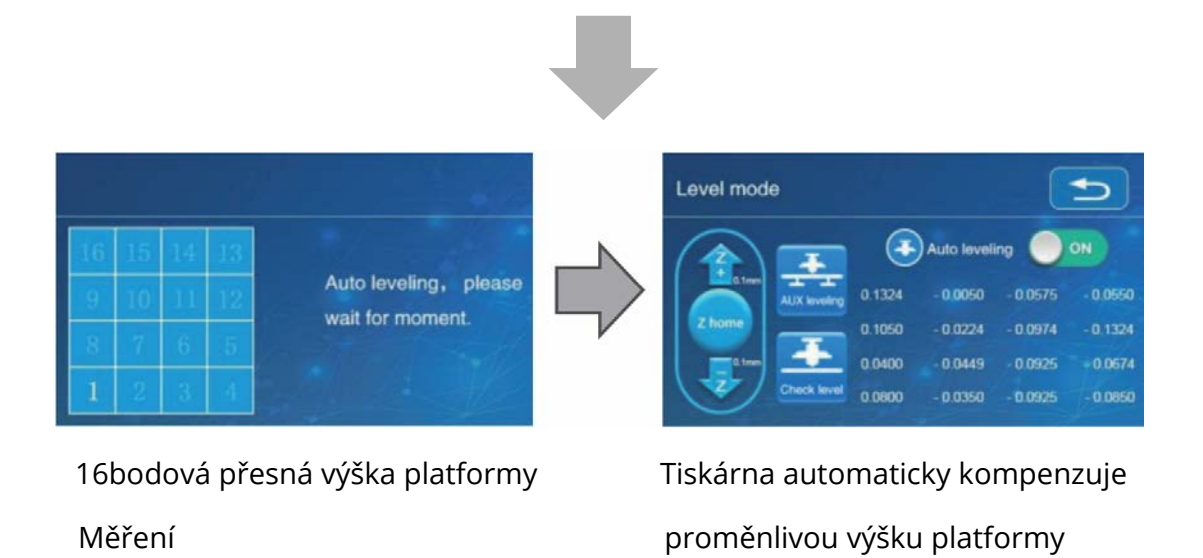

\* Při použití funkce automatického vyrovnání doporučujeme přidat trám v sekci adheze konstrukční desky v nastavení softwaru.

# Instalace softwaru

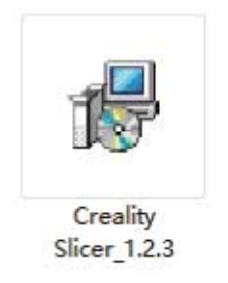

1. Dvojitým kliknutím nainstalujete software.

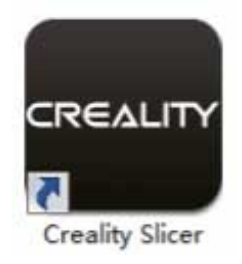

2. Dvojitým kliknutím otevřete software.

|                                             |                                                                                                    | Cxsw3d                                                                                                    |
|---------------------------------------------|----------------------------------------------------------------------------------------------------|----------------------------------------------------------------------------------------------------|
|                                             |                                                                                                    | Congratulations on your the purchase of your brand new Ossw3d.<br>The software is now ready to be used with your Ossw3d. |
| 1                                           | Configuration Wizard                                                                                                    |                                                                                                    |
|                                             | Select your mac                                                                                                    |                                                                                                    |
|                                             | What kind of machine do you have:                                                                                                    |                                                                                                    |
| figuration Wizard                           | © CR-5<br>© CR-55                                                                                                    |                                                                                                    |
| First time                                  | © CR-7<br>© CR-8/CR-85                                                                                                    |                                                                                                    |
| lcome, and thanks for trying Cxsw3d!        | © CR-95                                                                                                    |                                                                                                    |
| wizard will help you in setting up software | © CR-3040                                                                                                    |                                                                                                    |
| Select your language: English v             | © CR-4026<br>© CR-4040<br>© CR-5060<br>© CR-5080                                                                                                    |                                                                                                    |
|                                             | © GR-10mini<br>© GR-10/GR-105<br>© GR-105 Pro<br>© GR-10 55<br>© GR-X                                                                                                    |                                                                                                    |
|                                             | © Ender-1<br>© Ender-35                                                                                                    |                                                                                                    |
|                                             | Other (Ex: RepRap, MakerBot)                                                                                                    | < Back Finish Can                                                                                                    |
|                                             | Custom                                                                                                    |                                                                                                    |
|                                             | The collection of anonymous usage information helps with th<br>This does NOT submit your models online nor gathers any pr<br>Submit anonymous usage information:<br>For full details see: http://www.cssw3d.com/ | e contrued improvement of Cura.<br>wacy related information.                                                             |

3. Vyberte jazyk  $\rightarrow$  Další  $\rightarrow$  Vyberte zařízení  $\rightarrow$  Další  $\rightarrow$  Dokončit.

# Začínáme tisknout

#### 1. Krájení

Vložte kartu TF do počítače pomocí aplikace Reader.

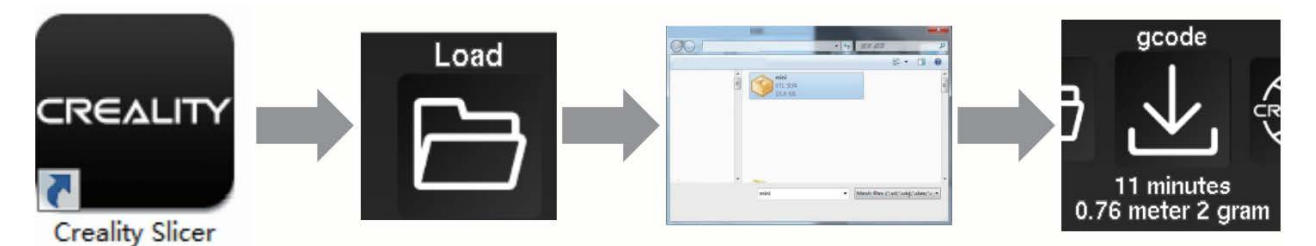

Otevřete software  $\rightarrow$  Načíst  $\rightarrow$  Vyberte soubor  $\rightarrow$  Počkejte na dokončení krájení a uložte soubor Gcode na kartu TF.

#### 2. Tisk

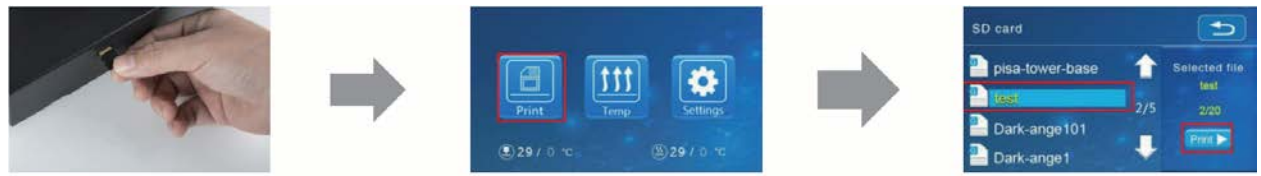

Vložte kartu TF  $\rightarrow$  Vyberte Tisk z TF  $\rightarrow$  Vyberte soubor.

# Zapojení obvodu:

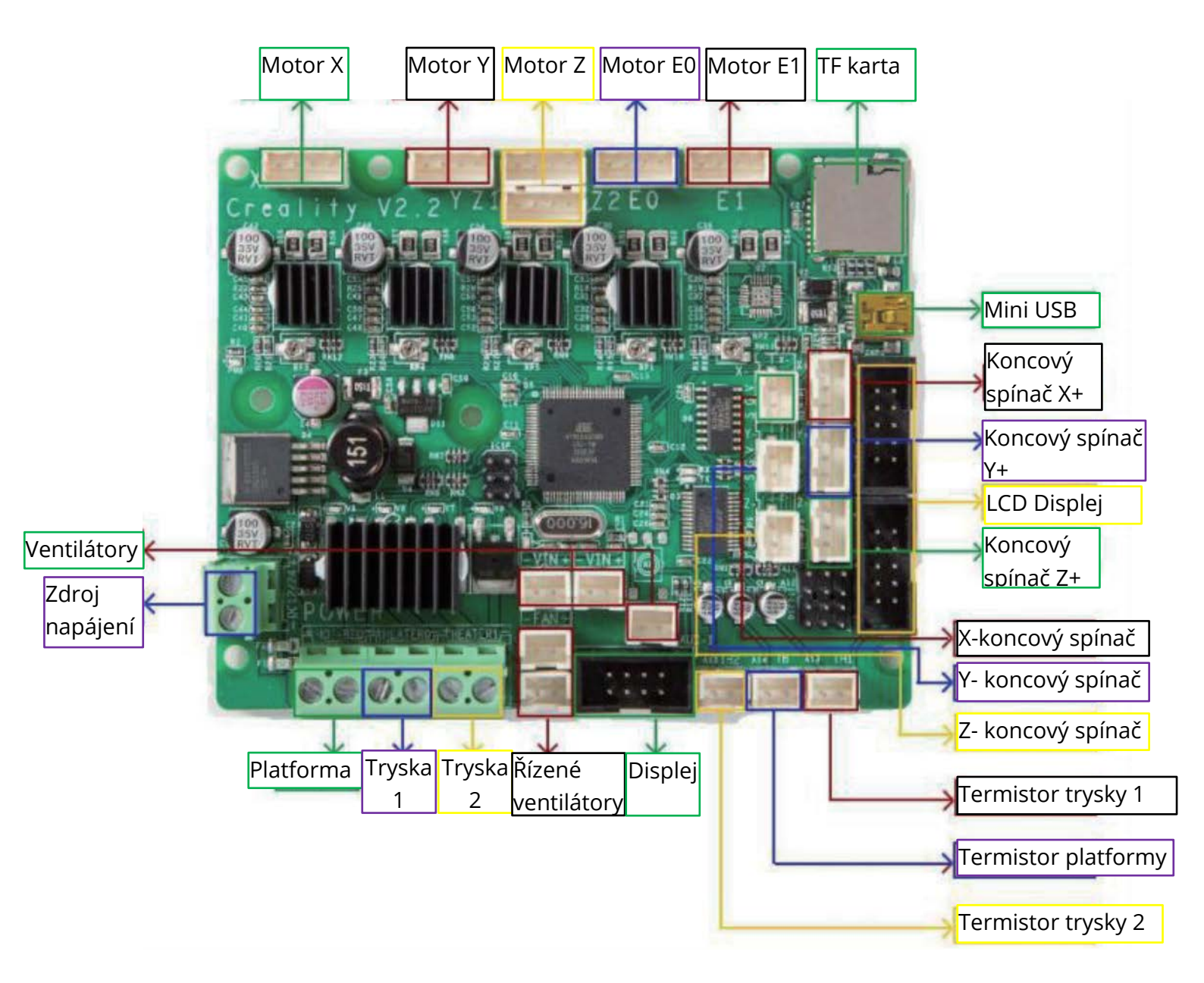